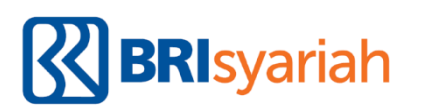

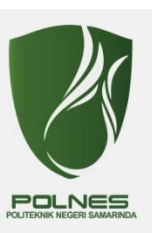

## Petunjuk Pembayaran SPP POLITEKNIK NEGERI SAMARINDA Melalui BRISyariah

## Melalui Teller BRIS (Tunai)

- Datang Ke Teller BRISyariah seluruh Indonesia informasikan Nama Institusi dan Nomor Induk Mahasiswa (NIM/Kode Pembayaran) kepada Teller. (contoh: 1234567890)
- Teller akan memproses inquiry tagihan melalui aplikasi pembayaran institusi.
- Sesuai dengan jumlah tagihan, Mahasiswa menyerahkan fisik uang kepada Teller.
- Mahasiswa mendapatkan tanda bukti transaksi dari Teller BRIS.

## Melalui Mesin ATM BRIS (Khusus Nasabah BRIS, Kartu ATM BRIS)

#### Kode institusi POLNES: 0168

- 1. Mahasiswa datang ke ATM BRIS.
- 2. Pilih menu Pembayaran, Pendidikan/Institusi
- Masukkan Kode Instisusi dan NIM. Contoh: 01681234567890
- 4. Akan muncul tagihan pembayaran.
- 5. Proses transaksi pilih Ya.
- 6. Transaksi selesai.

Melalui Mesin ATM BRIS (Kartu ATM Bank Lain)

#### Kode institusi POLNES: 0168

1. Mahasiswa datang ke ATM BRIS.

- 2. Pilih menu Transfer ke bank BRIS.
- 3. Input Kode Virtual Account, Kode Institusi dan NIS(88+0168+NIM) Contoh: 8801681234567890
- 4. Masukkan Nominal sesuai dengan tagihan.

5. Nominal yang dimasukkan HARUS SESUAI jika tidak

#### maka sistem otomatis akan menolak transaksi.

- 6. Proses transaksi pilih Ya.
- 7. Transaksi selesai.

## Melalui EDC BRIS (Khusus Nasabah BRIS, Kartu ATM BRIS) Tidak dapat digunakan dengan kartu Bank Lain

## Kode institusi POLNES: 0168

- 1. Mahasiswa pilih menu mini ATM pada EDC BRIS.
- 2. Pilih SPP/Pendidikan
- 3. SWIPE Kartu ATM BRIS
- 4. Masukkan Kode Institusi dan NIM.

(Contoh: 01681234567890)

- Akan muncul detail pembayaran (nama, institusi, jumlah).
- 6. Proses transaksi pilih Yes/ya.
- 7. Transaksi selesai.

### Melalui Mobile BRIS (BRIS Online)

- 1. Pilih menu Pembayaran.
- 2. Pilih menu Pendidikan.
- Pilih menu Jenis Pembayaran. (Perguruan Tinggi-Politeknik Negeri Samarinda)
- 4. Masukkan NIM.
- 5. Proses transaksi.

### **Melalui Internet Banking BRIS**

- 1. Pilih menu Pembayaran.
- 2. Pilih menu Pendidikan.
- Pilih menu Jenis Pembayaran. (Perguruan Tinggi -Politeknik Negeri Samarinda)
- 3. Masukkan NIM.
- 4. Masukkan Mtoken yang diperoleh di SMS.
- 5. Masukkan password Internet Banking BRIS.
- 6. Proses transaksi.

Melalui Mesin ATM Jaringan(Prima/Bersama) Menggunakan Mekanisme Virtual Account Online (Kartu ATM/RekeningBank Lain)

#### Kode institusi POLNES: 0168

- 1. Pilih menu transfer antar Bank.
- Input Kode Bank BRISyariah diikuti Kode Virtual Account, Kode Institusi dan NIM (422+88+0168+NIM)

Contoh: 4228801681234567890

- 3. Masukkan Nominal sesuai dengan tagihan.
- Nominal yang dimasukkan HARUS SESUAI jika tidak maka sistem otomatis akan menolak transaksi.
- 5. Proses transaksi pilih Ya.
- 6. Transaksi selesai.

Melalui E-Banking Internet Banking dan Mobile Banking Jaringan(Prima/Bersama) Menggunakan Mekanisme Virtual Account Online (E-Banking/RekeningBank Lain)

#### Kode institusi POLNES: 0168

- 1. Pilih menu transfer antar Bank.
- 2. Pilih Bank BRISyariah.
- Input Kode Virtual Account, Kode Institusi dan NIS(88+0168+NIM) Contoh: 8801681234567890
- 4. Masukkan Nominal sesuai dengan tagihan.
- Nominal yang dimasukkan HARUS SESUAI jika tidak maka sistem otomatis akan menolak transaksi.
- 6. Proses transaksi pilih Ya.
- 7. Transaksi selesai.

# Catatan:

Limitasi jaringan prima/Bersama untuk transfer antar Bank yaitu Rp 25.000.000.